| DIR제품 외부공인IP 카메라 |            | 결   | 작성자 | 검토 | 승인         |  |
|------------------|------------|-----|-----|----|------------|--|
|                  | 등록 및 구성 방법 |     | 재   |    |            |  |
| 작성부서             | 아이디스 CS팀   | 작성일 | 자   |    | 2017-08-30 |  |
| 작성자              | 서명국        | 페이지 |     |    | 6 페이지      |  |

본 매뉴얼은 DIR시리즈 제품 기능 중 카메라 등록의 Gateway 지원 기능에 대한 상세 설정이다.

# 1. 외부공인IP 카메라 등록 가능한 DIR제품

# DIR 제품 VIDEO IN 망 GateWay 지원 모델

| 프로젝트명  | 모델명                 | 버전                    |
|--------|---------------------|-----------------------|
|        | DIR440 (DR-2304P)   |                       |
| KEI    | DIR840 (DR-2308P)   |                       |
|        | DIR1640 (DR-2316P)  | V4.0.0(EXO4037)       |
| LUFFY  | DIR1641N (DR4316PS) | 이상부터 지원               |
| EXXO   | DIR1643 (DR-6316P)  |                       |
|        | DIR3293 (DR-6332P)  |                       |
| SPARTA |                     | V4.0.0_SPT4002C(BETA) |
|        |                     | 이상부터 지원               |

2017-07-25 기준

# 2. 외부공인IP 카메라 등록가능 구성도

가. NVR VIDEO IN 망 GateWay 지원 모델 구성도

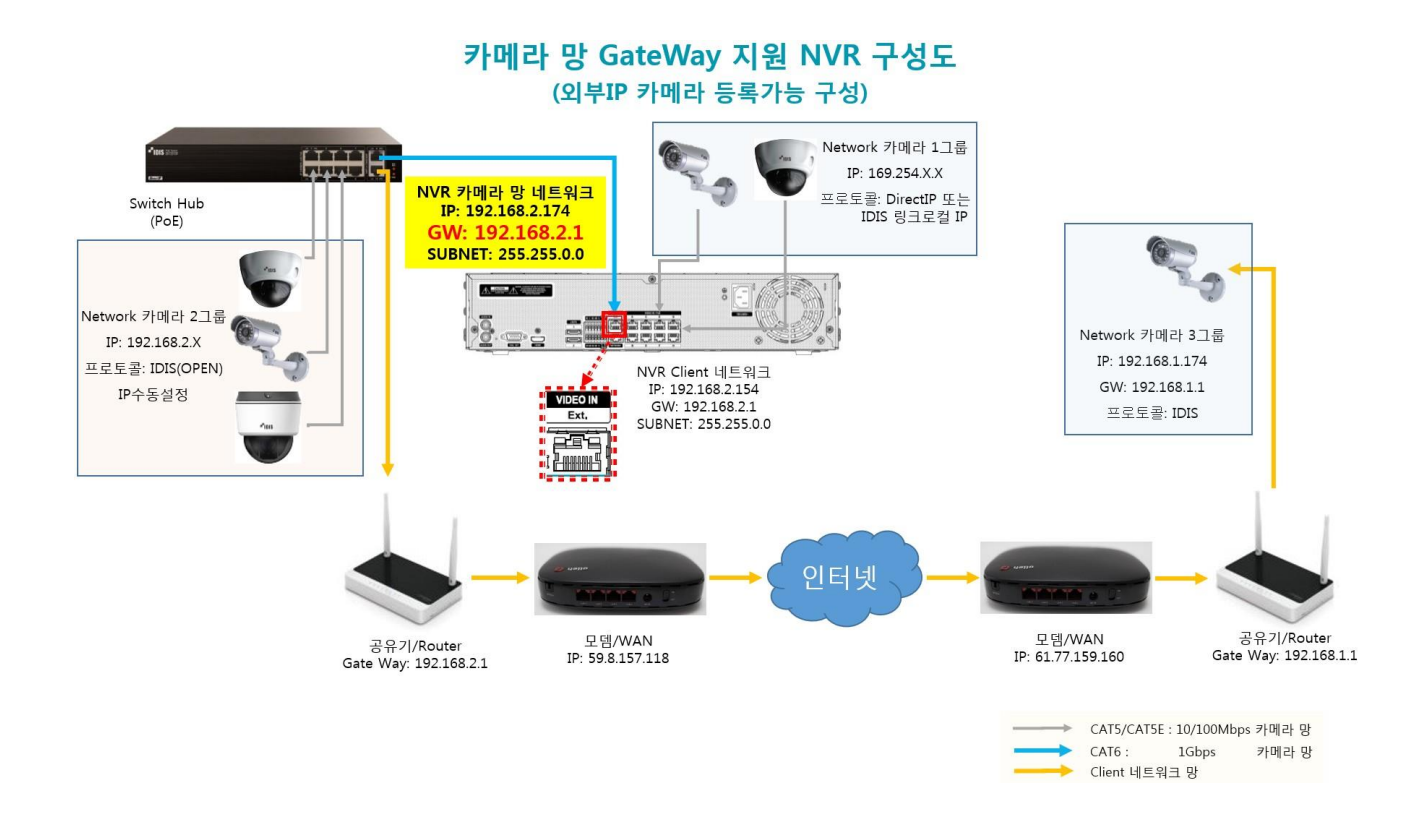

- 1) 녹화기에 LOCAL로 연결하는 구성
  - 가) 물리적 구성
    - (1) **1그룹:** IP카메라(내부) <-> NVR VIDEO IN

(2) 2그룹: IP카메라(내부) <-> HUB(POE) 서비스포트, HUB(POE) UPLINK <-> NVR VIDEO IN EXT

- 나) 설정 구성
  - (1) DirectIP 프로토콜 연결
  - (2) IDIS(OPEN) 프로토콜 연결
    - 링크-로컬 주소: NVR 및 카메라의 기본IP 대역으로 연결 (169.254.X.X)
    - DHCP 모드: NVR이 DHCP 서버를 구동해 NVR 및 카메라에 IP를 할당해 연결
    - (NVR IP 할당대역: 10.10.0.1 ~ 10.10.0.127, 카메라 IP 할당대역: 10.10.0.128 ~ 10.10.254.254)
    - 수동설정: NVR 과 카메라의 IP를 수동으로 설정하여 연결

- 2) 외부공인IP 카메라 연결하는 구성
- 가) 물리적 구성
  - (1) 3그룹: IP카메라(외부) <-> [Router(공유기)] <-> WAN망(카메라측) <-> 인터넷 <->
     WAN망(NVR측) <-> [Router(공유기)] <-> NVR VIDEO EXT 또는 카메라망 HUB의 UPLINK
     \* [Router(공유기)] 선택사항이며 제거도 가능
- 나) 설정 구성
  - (1) 외부공인IP망에 연결된 카메라 설정
    - (가) IP카메라(외부) IDIS(OPEN) 프로토콜 변경
    - (나) IP카메라(외부) 측 네트워크 환경에 맞게 설정 진행.
      - 모뎀 직접연결 시 DHCP 설정
      - Router(공유기) 사용시 수동IP설정 후 카메라IP의 공유기 포트포워딩 설정
    - (다) IP카메라 측 WAN IP 정보 확인.
  - (2) NVR VIDEO IN 망 설정
    - (가) 카메라 등록모드 진입 -> 타사카메라 스캔 -> 고급설정 ->
       수동설정 또는 DHCP 클라이언트(DHCP 서버 있는 구성) 모드로 설정

#### 다) 외부공인IP 카메라 등록 시 주의 사항

- (1) 외부공인IP 카메라 측 WAN IP 변경 시 연결 끊김.
   카메라 측 WAN IP 변경 시 카메라 재등록 필요.
   현재 FEN 기능은 지원되지 않음
- (2) 네트워크 Client망을 통해 카메라 등록 불가.
   VIDEO IN 망에 카메라와 통신가능 네트워크 선로 구성으로 카메라 등록가능.
   외부공인IP 카메라 등록 위해서는 반드시 VIDEO IN 망에 네트워크 선로 구성필요.
- (3) 하나의 외부공인IP(WAN)로 1대의 카메라만 등록 사용가능.
- (4) 네트워크 Client망 과 VIDEO 망을 동일 망으로(동일 공유기망) 구성 시네트워크 대역폭으로 인해 네트워크 Client망에 연결 된 CMS프로그램 접속 장애 발생 가능성 있음
- (5) 외부공인IP(WAN) 카메라 1대 이상 등록 시 네트워크 Client 망과 VIDEO 망 물리적 분리 필요. 외부 망 1회선 사용시에는 VIDEO 망에만 연결 사용 권유.
  - ※ Client 네트워크 망의 허용 대역폭 50Mbps 일 경우 1대 이상의 카메라와
     CMS SW 접속 원활하지 않을 수 있음.

IDIS

#### 3. 외부공인 IP 카메라 등록방법

가. 외부 공인IP에 연결된 카메라 설정

1) 카메라 IP설정 및 공유기 포트오픈 설정 진행.

공유기 설정: 카메라에 설정된 IP의 카메라 원격포트(감시포트)의 공유기 포트포워딩 설정진행

| - · · - · · · · · · · · · · · · · · · · | 네트워크 / 교주소 |                     | 네트워크 / 포트/QOS |
|-----------------------------------------|------------|---------------------|---------------|
| ▶ 시스템<br>▼ 네트워크                         | 종류         | 수동 설정 🔹             | 관리            |
| IP 주소                                   | IP 주소      | 192 . 168 . 1 . 174 | 감시            |
| FEN<br>포트/QoS                           | 게이트웨이      | 192 . 168 . 1 . 1   | 니트워크 / 포트/QoS |
| 대역폭 제어<br>보안                            | 서브넷 마스크    | 255 . 255 . 255 . 0 |               |
| IEEE 802.1X                             | DNS 서버     | 168 . 126 . 63 . 1  | 원격 포          |

2) 카메라 연결되어 있는 네트워크 망의 공인IP 확인.

## 亱 인터넷 연결 정보

| 연결 상태     | 인터넷에 정상적으로 연결됨  |
|-----------|-----------------|
| 연결 방식     | 동적 IP 연결        |
| 외부 IP 주소  | 61.77.159.160   |
| 서브넷 마스크   | 255.255.255.192 |
| 기본 게이트웨이  | 61.77.159.129   |
| 기본 DNS 서버 | 168.126.63.1    |
| 보조 DNS 서버 | 168.126.63.2    |

#### 나. NVR VIDEO IN 망 IP설정 설정

외부 네트워크 연결 가능한 네트워크 선로 VIDEO EXT 포트에 연결 후
 NVR의 카메라 등록 -> 스캔 -> 타사카메라스캔 -> 고급설정 -> 수동설정 변경 후 IP설정 진행.
 NVR의 VIDEO IN 망에 사용할 IP를 할당. (Client 네트워크 IP와 중첩되지 않도록 주의)
 \* NVR VIDEO IN 망에 연결 된 공유기의 추가설정 불필요

| 종류 수동   | 통설정            | ,   | • |
|---------|----------------|-----|---|
| IP 주소   | 192,168,2,174  | : 💷 |   |
| MAC 주소  | 00:03:22:30:60 | EC  |   |
| 게이트웨이   | 192,168,2,1    | ¢ 🚥 |   |
| 서브넷 마스크 | 255,255,0,0    | ¢ 📼 |   |
|         | DHCP 서버 중복 김   | 불사  |   |
|         |                |     |   |

\*

포트

사용

관리 📝 8200

감시 📝 8016 녹화 📝 8017

사용

원격포트 🗹 8016

포트

- 다. 외부공인 IP 카메라 스캔 후 등록
- 1) 카메라등록 -> 스캔 -> 타사카메라스캔 -> 모드를 "IP주소" 변경 후 외부공인 IP에 연결된 카메라의 공인(WAN) IP 와 카메라의 네트워크포트 입력 후 스캔 진행.

| 과 : 1<br>오델<br>MRC476VHR 0 | MAC | Q.스캔<br><b>시</b> 위<br>회문 | 채널 : 0 / 최대 : 16<br>CAM1 |                                                                    |                   |    |
|----------------------------|-----|--------------------------|--------------------------|--------------------------------------------------------------------|-------------------|----|
|                            |     |                          | 타사 카메라 스                 | 1                                                                  |                   |    |
|                            |     |                          | 프로토콜                     | IDIS                                                               |                   |    |
|                            |     |                          | 모드                       | IP 주소                                                              |                   |    |
|                            |     |                          |                          |                                                                    | 1급 설정             |    |
|                            |     |                          |                          | 61,77,159,160 🗘 💷 🚽                                                | 192,168,2,255 💲 🗐 | 설정 |
|                            |     |                          | 상태                       | 카메라 스캔이 완료 되었습니다.<br>최대 카메라 스캔 시간은 2분입니다.<br>스캔 누락된 카메라가 있으면 제스캔하시 | 기 바랍니다.           |    |

2) 카메라 스캔 내역 확인 후 타사 카메라 스캔 창 닫기 선택스캔 된 카메라 선택 후 카메라 추가 선택

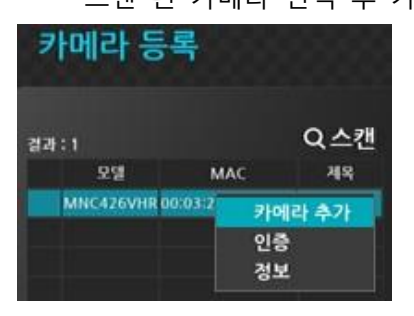

## 3) 카메라 인증 후 등록 확인

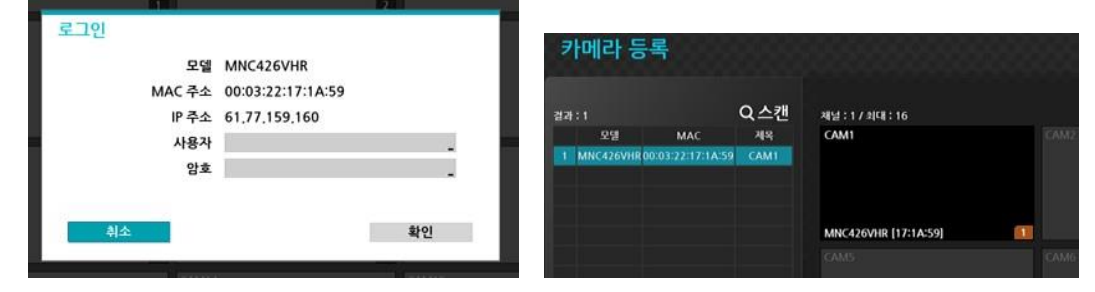

### 4) 등록된 카메라 영상 및 카메라 정보 확인

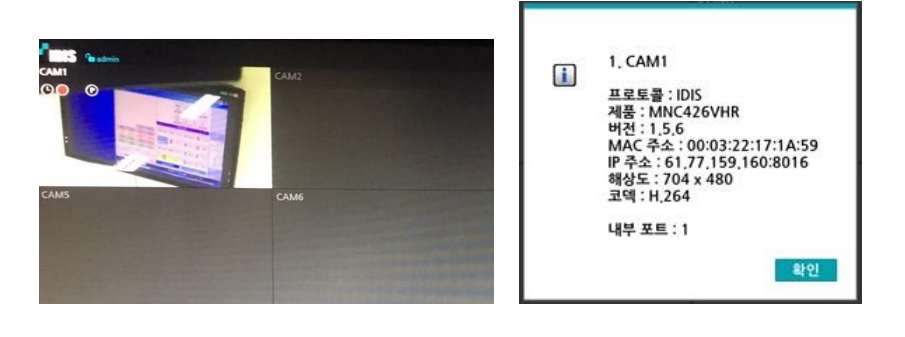

ÍDIS

- 4. 내부 LOCAL망 카메라 등록방법 (IDIS 카메라 기준)
- 가. DirectIP 프로토콜: DirectIP 프로토콜을 지원하는 카메라 등록방법 카메라 등록 메뉴진입 -> 자동스캔 된 카메라 등록 및 채널위치 선택 후 적용
- 나. 링크-로컬 주소: 링크-로컬 주소를 지원하는 카메라 등록방법
- 1) 카메라 DirectIP -> IDIS 프로토콜 변경
- 2) 카메라 등록 메뉴진입 -> 스캔 -> 타사카메라 스캔 -> 고급설정
  -> 종류를 "링크-로컬 주소" 선택 -> 모드: 자동검색(LAN) 선택 후 스캔 진행
  -> 스캔 된 카메라 목록에 카메라 선택 인증 후 등록
- 다. **DHCP 서버모드**: NVR이 DHCP서버로 동작하여 카메라에 IP를 자동 할당하는 모드를 의미함. (녹화기를1대만 사용하는 경우)
- 1) 카메라 DirectIP -> IDIS 프로토콜 변경 -> 카메라 네트워크 IP주소 종류 DHCP 설정
- 2) 카메라 등록 메뉴진입 -> 스캔 -> 타사카메라 스캔 -> 고급설정
  - -> 종류를 "DHCP 서버모드" 선택 -> 모드: 자동검색(LAN) 선택 후 스캔 진행
  - -> 스캔 된 카메라 목록에 카메라 선택 인증 후 등록
- 라. DHCP 클라이언트 모드: 망 내에 별도의 DHCP 서버가 있는 경우 사용하는 모드를 의미함. (녹화기가 1대 이상의 NVR이 존재할 경우 사용)
- 1) 카메라 DirectIP -> IDIS 프로토콜 변경 -> 카메라 네트워크 IP주소 종류 DHCP 설정
- 2) 카메라 등록 메뉴진입 -> 스캔 -> 타사카메라 스캔 -> 고급설정

-> 종류를 "DHCP 클라이언트 모드" 선택 -> 모드: 자동검색(LAN) 선택 후 스캔 진행

- -> 스캔 된 카메라 목록에 카메라 선택 인증 후 등록
- 마. 수동설정: NVR과 IP카메라에 임의의 IP를 할당해 수동IP 네트워크 구성이 필요한 경우
- 1) 카메라 DirectIP -> IDIS 프로토콜 변경 -> 카메라 네트워크 IP주소 종류 "수동설정" 선택 후 카메라에 할당할 IP주소 및 게이트웨이, 서브넷마스크 입력
- 2) 카메라 등록 메뉴진입 -> 스캔 -> 타사카메라 스캔 -> 고급설정

-> 종류를 "수동설정" 선택 -> NVR에 할당할 IP주소 및 게이트웨이, 서브넷마스크 입력 후 확인 -> 모드 자동검색(LAN) 또는 IP주소 선택 후 스캔실행 -> 스캔 된 카메라 인증 후 등록